目次

**‡** 🗌

 ・ 操作方法

 ○ 1.休日の登録
 ○ 2.休日情報の編集
 ○ 3.休日の削除
 ○ 4.休日の初期化

新しく休日を追加したり、削除したりすることができます。 会社独自の休日など、日本の暦以外の休日を設定できます。 追加した休日は、利用者の「スケジューラ」に反映されます。

# 操作方法

管理者画面

#### 1**休日の登録**

1. 左のメニューより [グループウェア設定] > [スケジューラ]をクリックします。

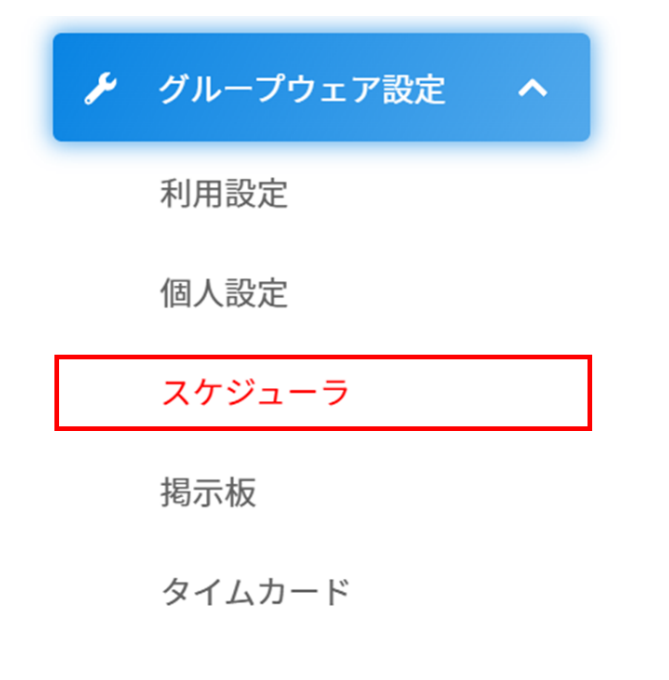

2. [休日設定]の[登録]をクリックします。

| スケジ | ューラ制限設定 | 種別設定 | 休日設定 | 設備 | スケジューラ同期設定    |
|-----|---------|------|------|----|---------------|
| 年   | 2024 🗸  |      |      |    | ● 登録 前削除 命初期化 |

3.日付、祝日名、色を設定し[登録]をクリックします。 休日のデフォルト色は日本の休日と同じ色に設定されています。

| 休日設定    | ×          |
|---------|------------|
| ス<br>日付 | 2025/04/22 |
| 祝日名     | 創立記念日      |
| )<br>色  |            |
|         | ◎登録 8キャンセル |

## 2休日情報の編集

1.編集したい休日をクリックします。 デフォルトで登録されている祝日は編集できません。

| 日付    | 祝日名        |
|-------|------------|
| 1月1日  | 元日         |
| 1月13日 | 成人の日       |
| 2月11日 | 建国記念の日     |
| 2月23日 | 天皇誕生日      |
| 2月24日 | 天皇誕生日 振替休日 |
| 3月20日 | 春分の日       |
| 4月22日 | 創立記念日      |
| 4月29日 | 昭和の日       |
| 5月3日  | 憲法記念日      |
| 5月4日  | みどりの日      |

### 2.登録内容を編集し[更新]をクリックします。

| 休日設定 |               | × |
|------|---------------|---|
| 日付   | 2023/05/01    |   |
| 祝日名  | 創立記念日         |   |
| 色    |               |   |
|      |               | _ |
|      | <b>②更新</b> 前削 | 除 |

### 3休日の削除

1. 削除したい休日にチェックをいれ、[削除]をクリックします。

| 2                | スケジューラ制限設定 種別設定 休日設定 設備 スケジューラ同期設定 |                                  |  |  |
|------------------|------------------------------------|----------------------------------|--|--|
|                  | <b>年</b> 2023 ~                    | <ul> <li>◆登録</li> <li></li></ul> |  |  |
|                  | 日付                                 | 祝日名                              |  |  |
|                  | 1月1日                               | 元日                               |  |  |
|                  | 1月2日                               | 休日元日                             |  |  |
|                  | 1月9日                               | 成人の日                             |  |  |
|                  | 2月11日                              | 建国記念の日                           |  |  |
|                  | 2月23日                              | 天皇誕生日                            |  |  |
|                  | 3月21日                              | 春分の日                             |  |  |
|                  | 4月10日                              | 〇〇記念日                            |  |  |
|                  | 4月29日                              | 昭和の日                             |  |  |
|                  | 5月3日                               | 憲法記念日                            |  |  |
|                  | 5月4日                               | みどりの日                            |  |  |
| 18件中1件から10件までを表示 |                                    |                                  |  |  |
|                  |                                    |                                  |  |  |

2. 確認メッセージの [はい]をクリックすると一覧から削除されます。

#### 4休日の初期化

誤操作で日本の休日を削除してしまった場合、設定を初期化することができます。 初期化すると、表示している年度の休日設定が初期状態に戻ります。登録した休日も削除され ますのでご注意ください。

1. [初期化]をクリックします。

| ス                     | スケジューラ制限設定 種別設定 体日設定 設備 スケジューラ同期設定 |                 |  |  |
|-----------------------|------------------------------------|-----------------|--|--|
|                       | <b>年</b> 2023 ∨                    | ●登録   直削除 🗘 初期化 |  |  |
|                       | 日付                                 | 祝日名             |  |  |
|                       | 1月1日                               | 元日              |  |  |
|                       | 1月2日                               | 休日元日            |  |  |
|                       | 1月9日                               | 成人の日            |  |  |
|                       | 2月11日                              | 建国記念の日          |  |  |
|                       | 2月23日                              | 天皇誕生日           |  |  |
|                       | 3月21日                              | 春分の日            |  |  |
|                       | 4月10日                              | ○○記念日           |  |  |
|                       | 4月29日                              | 昭和の日            |  |  |
|                       | 5月3日                               | 憲法記念日           |  |  |
|                       | 5月4日                               | みどりの日           |  |  |
| 18 件中 1 件から 10 件までを表示 |                                    |                 |  |  |
|                       |                                    | 1               |  |  |

2.確認メッセージの[はい]をクリックすると、一覧が初期化され、デフォルトの休日設定 に戻ります。